契約変更の手続き

オプションプラン

## 新規契約

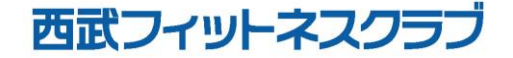

REC20221226

オプションプラン 新規契約

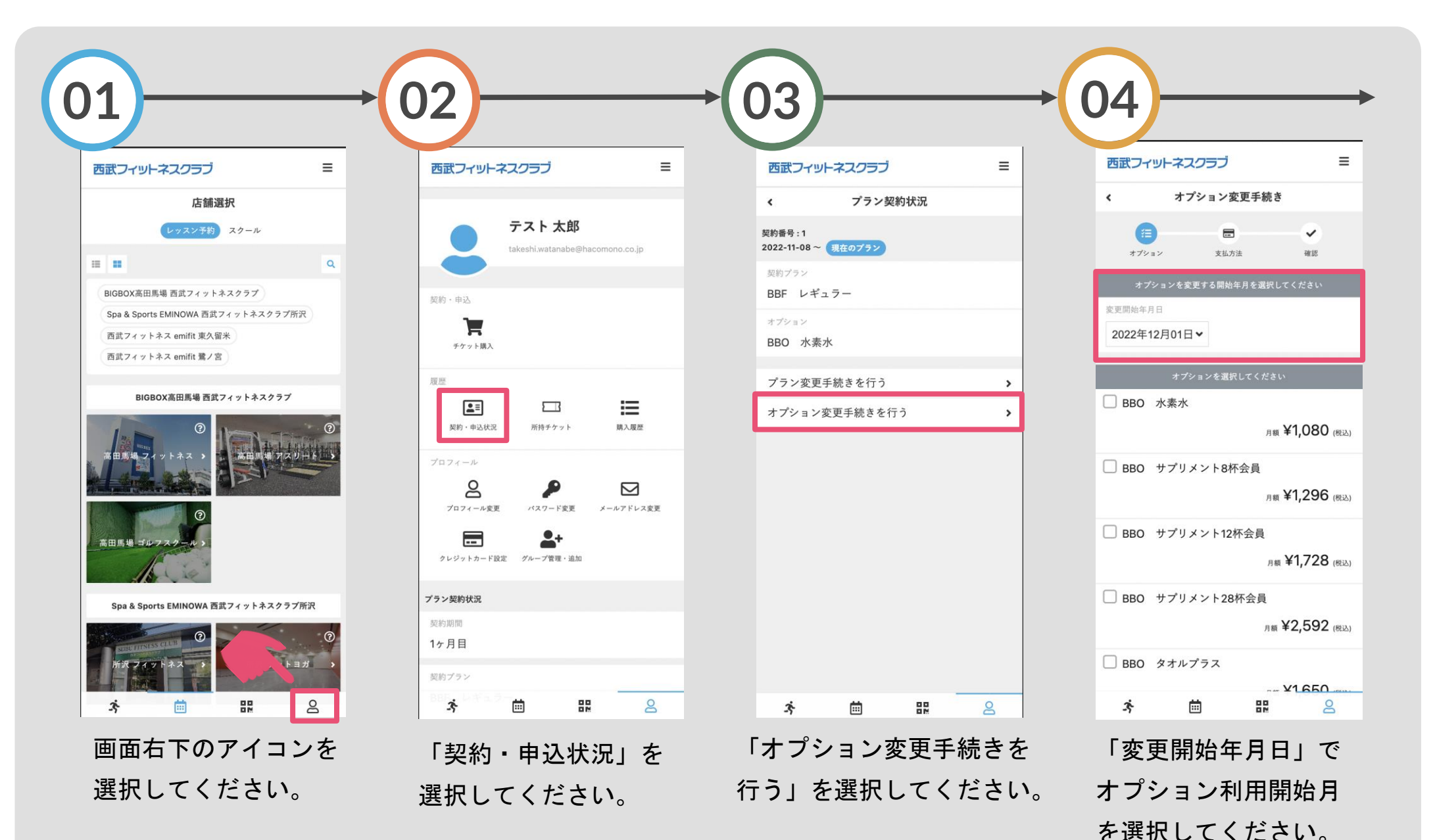

オプションプラン 新規契約

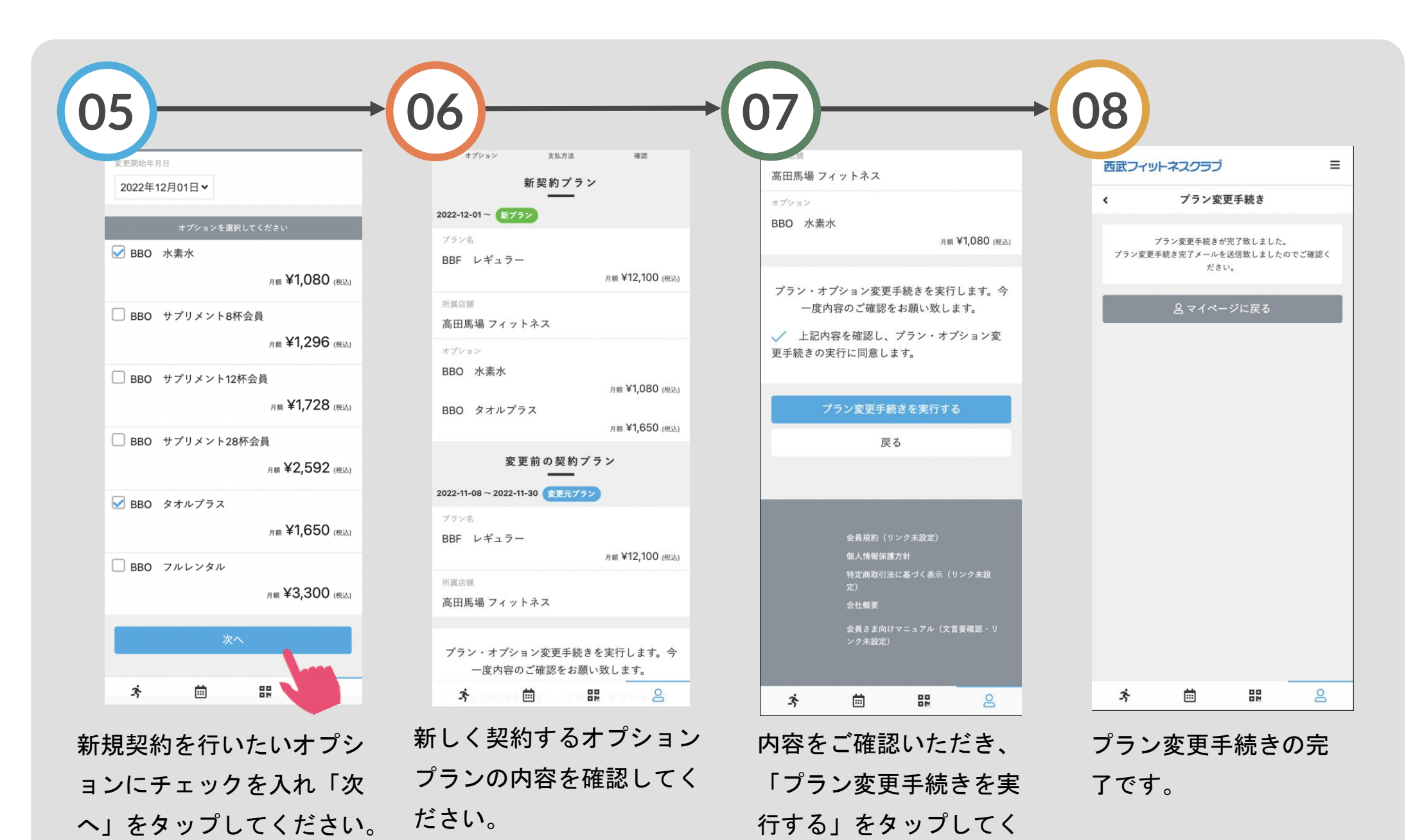

ださい。